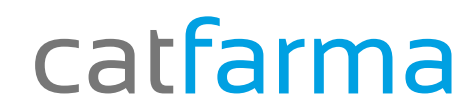

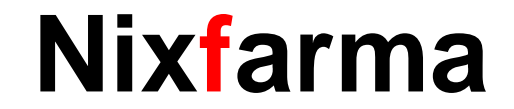

# Butletí Setmanal Nou control factures proveïdors (3)

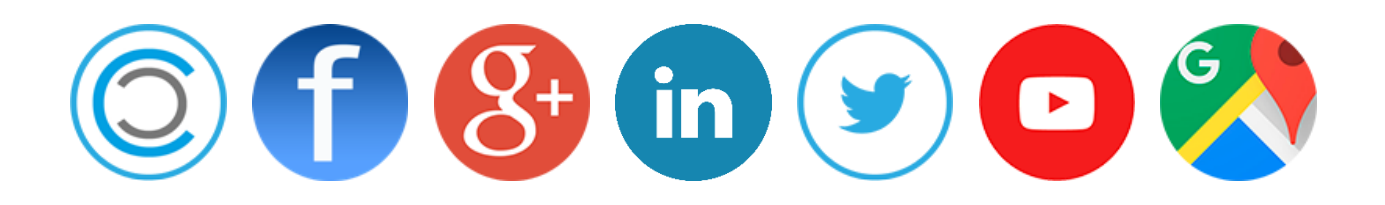

## catfarma

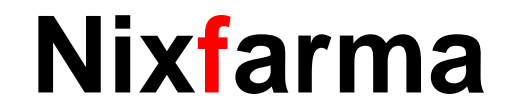

Ja hem vist com crear les factures i controlar quan ens vindrà els diferents venciments.

- Ara en aquest últim pas veurem com canviar la situació en que es troben els venciments, des de Pagament de venciments.
- ✓ Amb la nova versió de Nixfarma 9.0.9.10, disposem d'una nova pantalla per fer aquestes operacions.

# catfarma

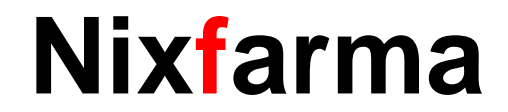

#### Nou control factures proveïdors (3)

Des de l'opció de menú Compres → Cartera de pagaments→ Pagament venciment.

| ( | Compras | Almacén      | Artículos   | Recetas | Espe | eciales | Configuració  | n Gestión |
|---|---------|--------------|-------------|---------|------|---------|---------------|-----------|
| 5 | Pedio   | los          |             |         | >    |         | a 🛒 🖸 🚺       | ? 🟦       |
| 1 | Rece    | pción        |             |         | t    | 13.52   | 142717        | 11-4 122  |
|   | Solici  | itudes       |             |         | >    |         |               |           |
|   | Devo    | luciones     |             |         | >    |         |               |           |
| L | Alba    | anes         |             |         |      |         |               |           |
|   | Relac   | ión artículo | -pedido-alb | barán   |      |         |               |           |
|   | Factu   | iras         |             |         | >    |         |               |           |
| L | Infor   | mes          |             |         | >    |         |               |           |
|   | Carte   | ra de pagos  | ;           |         | >    | Pa      | go vencimient | os        |
|   | Prove   | eedores      |             |         | >    | Co      | onsulta       |           |
| L | Estad   | lísticas     |             |         | >    | -       | - 3           | 2011      |

| efecto       Fec. Pago       Forma pago       P         226,68               226,68               226,68               226,68               226,68               226,68               226,68               226,68               226,68               226,68               226,68               226,68                 226,68                   226,68                       226,68 <td< th=""></td<>                                                                                                    |
|----------------------------------------------------------------------------------------------------|
| 226,68     Image: Constraint of the second second sec                          |
| 226,68   226,68   226,68    Constant of the second second |
| 226,68                                                                                                    |
|                                                                                                    |
|                                                                                                    |
|                                                                                                    |
|                                                                                                    |
|                                                                                                    |
|                                                                                                    |
|                                                                                                    |
|                                                                                                    |
|                                                                                                    |
|                                                                                                    |
|                                                                                                    |
|                                                                                                    |
|                                                                                                    |
|                                                                                                    |
|                                                                                                    |
|                                                                                                    |
| 906,72                                                                                                    |
|                                                                                                    |

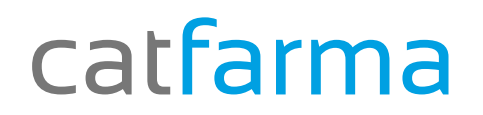

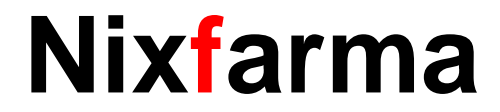

#### Nou control factures proveïdors (3)

En aquesta pantalla ens mostrarà directament tots els venciments pendents, hem de fer clic a Modificar 🧾 o F3.

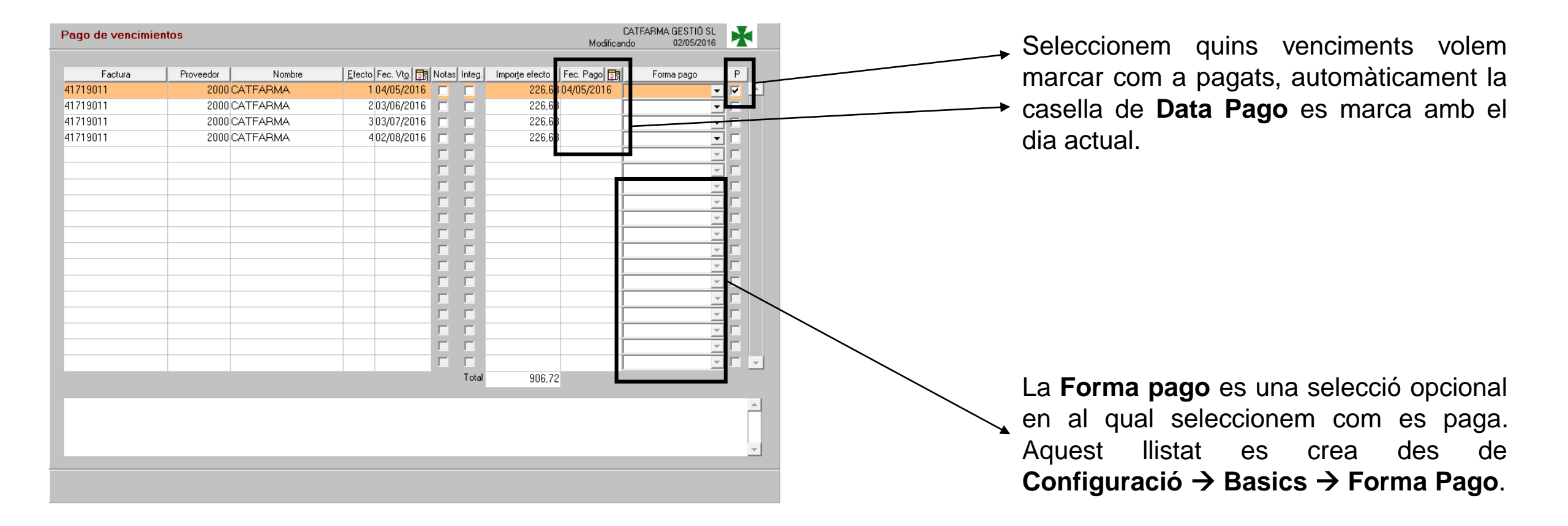

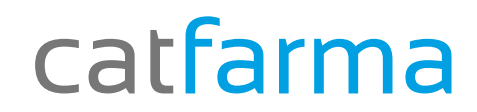

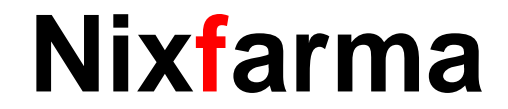

# Bon Treball

### catfarma al teu servei

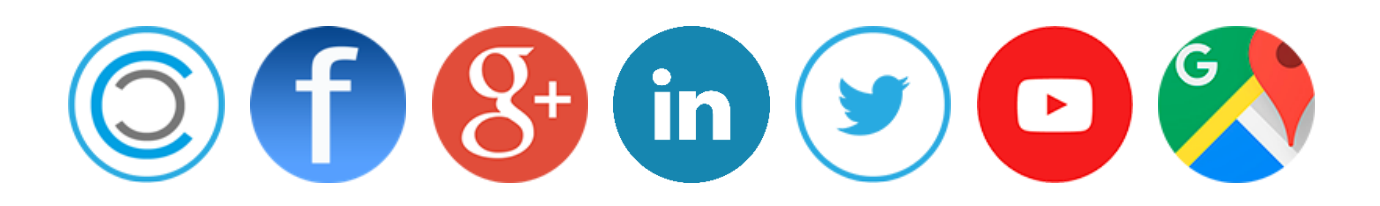